## GUIA PARA DESCARGAR FORMATO DE PAGO "PASE POR PROMEDIO DE 9.0 A 10.0

## PASO 1: INGRESA AL PORTAL DE SERVICIOS AL CONTRIBUYENTE DEL ESTADO DE MÉXICO https://sfpya.edomexico.gob.mx/recaudacion/

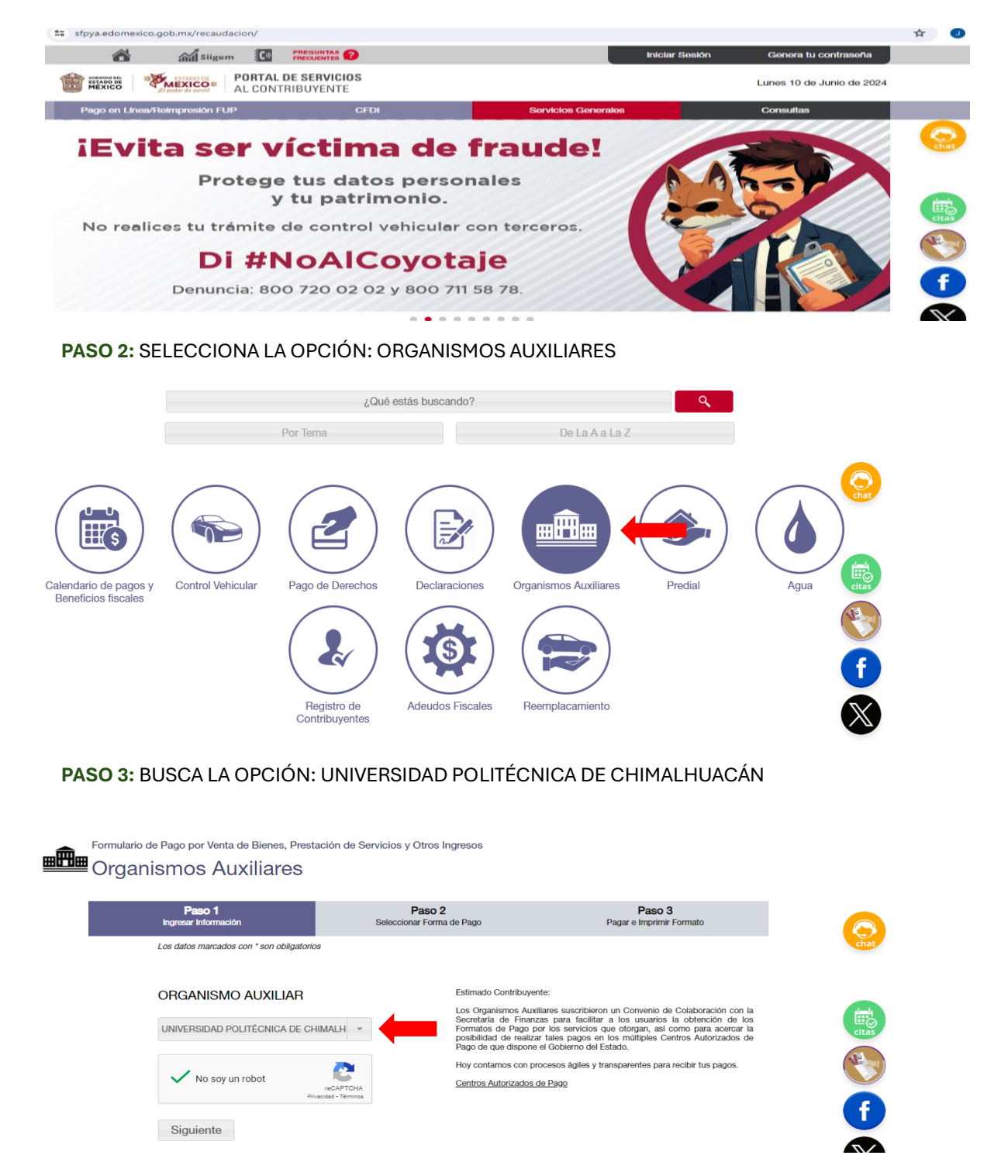

PASO 4: SE DESPLEGARÁ UN FORMULARIO Y DEBERAS COLOCAR LOS DATOS SOLICITADOS

| Paso 1<br>Ingresar Información    | Paso 2<br>Seleccionar Forma de Pago | Paso 3<br>Pagar e Imprimir Formato |
|-----------------------------------|-------------------------------------|------------------------------------|
| Los datos marcados con * son      | obligatorios                        |                                    |
| Organismo<br>Auxiliar UNIVERSIDAD | POLITÉCNICA DE CHIMALHUACÁN         |                                    |
| Oficina * UNIVERSIDAD             | POLITÉCNICA DE CHIMALHUACÁN         |                                    |
| Datos<br>Personales               | RFC*                                | CURP                               |
| APELLIDO PATER                    | NO APELLIDO MATERNO                 | NOMBRE(S)                          |
| DENOMINACIÓN                      | O RAZÓN SOCIAL                      |                                    |
| Domicilio CALLE                   | NO. EXTERIOR                        | NO. INTERIOR                       |
| COLONIA                           | LOCALIDAD                           | MUNICIPIO                          |
| ESTADO                            | CÓDIGO POSTAL                       |                                    |
| OBSERVACIONES                     | 3                                   |                                    |

## NOTA:

EN EL APARTADO DE MATRÍCULA COLOCARAS: 01

EN EL APARTADO DE RFC: SI NO CUENTAS CON RFC DEBERÁS COLOCAR LOS PRIMEROS 10 DÍGITOS DE TU CURP.

EN EL APARTADO DE OBSERVACIONES DEBERÁS COLOCAR: INSCRIPCIÓN AL PRIMER CUATRIMESTRE DE LA CARRERA\_\_\_\_\_\_.

PASO 5: EN EL APARTADO DE SERVICIOS DEBERÁS SELECCIONAR: TIPO: INSCRIPCIONES CONCEPTO: INSCRIPCIÓN CANTIDAD: 1

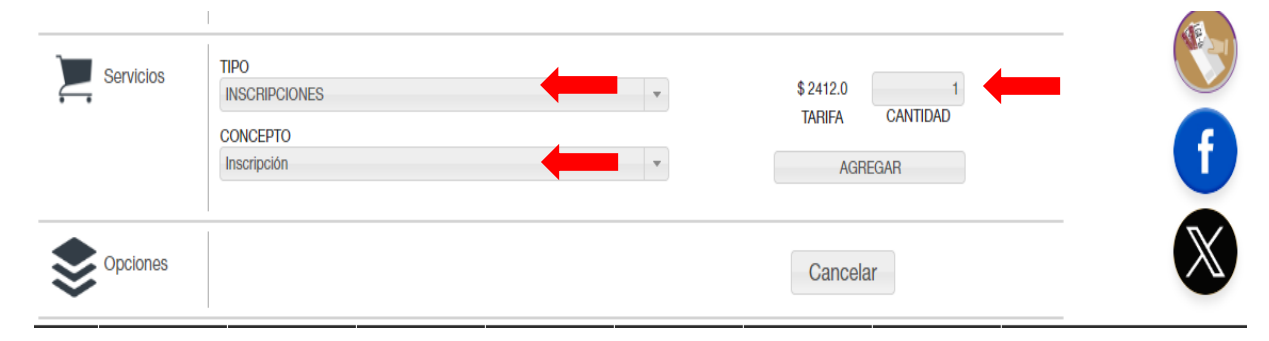

PASO 6: PODRÁS DESCARGAR TU FORMATO DE PAGO Y DEBERÁS ACUDIRÁ LA SUCURSAL MAS CERCANA A REALIZAR TU PAGO CORRESPONDIENTE.

| ESTADO DEL<br>MÉXICO                                                                                                    |                                                                          |                                                 |                                            | UNIVERSIDAD POLITÉCNIC<br>DE CHIMALHUACÁI                   |  |
|----------------------------------------------------------------------------------------------------|--------------------------------------------------------------------------|-------------------------------------------------|--------------------------------------------|-------------------------------------------------------------|--|
| SECRET<br>UNIVERSIDAD PO                                                                                                    | ARÍA DE EDUCACIÓN<br>ILITÉCNICA DE CHIMALHUACÁN                          | FORMAT                                          | O UNIVERS                                  | Sal de Pag(<br>To gratuit(                                  |  |
| 970000 2620<br>POR FAVOR                                                                                                    | D28 859055 957663 249<br>CAPTURE SIN ESPACIOS                            | Fecha de en<br>Fecha limite                     | ilsión 10 de<br>de pago 1 de ji            | junio de 2024<br>ulio de 2024                               |  |
| DATOS DEL C                                                                                                    | ONTRIBUYENTE                                                             | 104                                             | a pugui.                                   | \$2,412.00                                                  |  |
| RFC<br>NOMBRE, DENOMIN                                                                                                    | CURP<br>ACIÓN O RAZÓN SOCIAL                                             | INSCRIPCION A<br>DE LA CARRER<br>OBSERVACIONES  | 01<br>MAT<br>L PRIMER CUA<br>A LIC.EN TERA | RÍCULA<br>ATRIMESTRE<br>PIA FISICA                          |  |
| DATOS DE LA                                                                                                    | CONTRIBUCIÓN                                                             |                                                 |                                            |                                                             |  |
| CLAVE                                                                                                    | DESCRIPCIÓN                                                              | CANTIDAD                                        | TARIFA O TAS/                              | A SUBTOTAL                                                  |  |
| 977723 Ir                                                                                                    | iscripción                                                               | 1                                               | \$2412.0                                   | \$2,412.00                                                  |  |
|                                                                                                    |                                                                          | 1<br>P                                          | FOTAL A PAGAI<br>Agar en una so            | R: \$2,412.00<br>DLA EXHIBICIÓN                             |  |
| P                                                                                                    | AGO EN VENTANILLA CON LAS SIG                                            | UIENTES INSTITUCIO                              | ONES AUTORIZAL                             | DAS                                                         |  |
| AFIRME TRN0<br>BBVA CIE1330<br>HSBC RAP 71                                                                                                    | 846 BANCO AZTECA<br>1150 CITIBANAMEX PA: 4122/0<br>131 SANTANDER 0009619 | BANCO DEL BAJ<br>1 COMERCIAL CITY<br>SCOTIABANK | IO 1009 BAN<br>FRESKO FIN/<br>3793         | NORTE-IXE 131017<br>ANCIERA PARA EL<br>BIENESTAR<br>SORIANA |  |
| FARM. GUADALA<br>INTERCAM BANCO<br>KOMPRAS                                                                                                    | JARA/<br>V SUPER                                                         |                                                 |                                            |                                                             |  |
|                                                                                                    | TRANSFERENC                                                              | CIA INTERBANCARIA                               |                                            |                                                             |  |
| Banco Destino: HSBC<br>Nombre del Beneficiario: Gobierno del Estado de México<br>CLABE: 021180550300071311<br>Concepto: Colocar linea de captura a 27 digitos sin espacios                                                                            |                                                                          |                                                 |                                            |                                                             |  |
| ESTE DOCUMENTO NO ES EL COMPROBANTE DE PAGO, SÓLO ES VÁLIDO CON LA CERTIFICACIÓN O COMPROBANTE<br>DE PAGO EMITIDO POR LA INSTITUICIÓN DE CRÉDITO O ESTABLECIMIENTOS MERCANTILES AUTORIZADOS                                                           |                                                                          |                                                 |                                            |                                                             |  |
| Por favor vertifique que la línea de captura y el importe que aparece en el comprobante de pago que emite el centro autorizado de pago<br>(banco o establecimiento marcantil) coincidan con la información impresa en este formato universal de pago. |                                                                          |                                                 |                                            |                                                             |  |
| Estimado Contribuyer                                                                                                    | nte: Le informamos que su O                                              | FDI lo podrà desca                              | rgar Ingresando                            | a la página web                                             |  |

**PASO 7:** COLOCARAS TU BAUCHER DE PAGO DE MANERA HORIZONTAL (TAL Y COMO SE MUESTRA EN LA IMAGEN) Y SACARAS 2 COPIAS PARA ENTREGAR AL DEPARTAMENTO DE SERVICIOS ESCOLARES CON LA DOCUMENTACIÓN SOLICITADA EN EL PASO 8.

| GOMENNO DEL<br>ESTADO DE<br>MÉXICO                                                                                                    |                                                                                                    |                                                                                                    |
|----------------------------------------------------------------------------------------------------|----------------------------------------------------------------------------------------------------|----------------------------------------------------------------------------------------------------|
| SECRETARÍA DE EDUCACIÓ<br>UNIVERSIDAD POLITÉCNICA DE CHIMA                                                                                                    | ÓN FORMA                                                                                                    | TO UNIVERSAL DE PAGO<br>FORMATO GRATUITO                                                                                                    |
| 970000 262028 859055 9576<br>POR FAVOR CAPTURE SIN ESPAC                                                                                                    | Fecha de e<br>Fecha limiti<br>63 249<br>Clos                                                                                       | misión 10 de junio de 2024<br>e de pago 1 de julio de 2024                                                                                                    |
|                                                                                                    | Tot                                                                                                    | al a pagar: \$2,412.00                                                                                                    |
| DATOS DEL CONTRIBUYENTE                                                                                                    |                                                                                                    |                                                                                                    |
| RFC<br>NOMBRE, DENOMINACIÓN O RAZÓN SOCIA                                                                                                    | CURP<br>INSCRIPCION<br>DE LA CARREF<br>AL OBSERVACIONES                                                                            | 01<br>MATRÍCULA<br>AL PRIMER CUATRIMESTRE<br>RA LIC.EN TERAPIA FISICA                                                                                                    |
|                                                                                                    |                                                                                                    |                                                                                                    |
| DATOS DE LA CONTRIBUCIÓN                                                                                                    |                                                                                                    |                                                                                                    |
| DATOS DE LA CONTRIBUCIÓN<br>CLAVE DESCRIPCIO                                                                                                    | ÓN CANTIDAD                                                                                                    | TARIFA O TASA SUBTOTAL                                                                                                    |
| DATOS DE LA CONTRIBUCIÓN<br>CLAVE DESCRIPCIO<br>977723 Inscripción                                                                                                    | ÓN CANTIDAD<br>1                                                                                                    | TARIFA O TASA SUBTOTAL<br>\$2412.0 \$2,412.00                                                                                                    |
| DATOS DE LA CONTRIBUCIÓN<br>CLAVE DESCRIPCIO<br>977723 Inscripción                                                                                                    | ÓN CANTIDAD<br>1                                                                                                    | TARIFA O TASA SUBTOTAL<br>\$2412.0 \$2,412.00<br>TOTAL A PAGAR: \$2,412.00<br>PAGAR EN UNA SOLA EXHIBICIÓN                                                                                                    |
| DATOS DE LA CONTRIBUCIÓN<br>CLAVE DESCRIPCIO<br>977723 Inscripción<br>PAGO EN VENTANILLA (                                                                                                    | ÓN CANTIDAD<br>1                                                                                                    | TARIFA O TASA SUBTOTAL<br>\$2412.0 \$2,412.00<br>TOTAL A PAGAR: \$2,412.00<br>PAGAR EN UNA SOLA EXHIBICIÓN<br>IONES AUTORIZADAS                                                                                              |
| DATOS DE LA CONTRIBUCIÓN<br>CLAVE DESCRIPCIO<br>977723 Inscripción<br>PAGO EN VENTANILLA O<br>AFIRME TRN0846 BANCO<br>BEVA CIE1336150 CITIBANAM                                               | ÓN CANTIDAD<br>1<br>CON LAS SIGUIENTES INSTITUC<br>D AZTECA BANCO DEL BA<br>IEX PA: 4122/01 COMERCIAL CIT                          | TARIFA O TASA SUBTOTAL<br>\$2412.0 \$2,412.00<br>TOTAL A PAGAR: \$2,412.00<br>PAGAR EN UNA SOLA EXHIBICIÓN<br>IONES AUTORIZADAS<br>JÍO 1009 BANORTE-IXE 131017<br>Y FRESKO FINANCIERA PARA EL<br>BIENESTAR                   |
| DATOS DE LA CONTRIBUCIÓN<br>CLAVE DESCRIPCIO<br>977723 Inscripción<br>PAGO EN VENTANILLA O<br>AFIRME TRN0846 BANCO<br>BEVA CIE1336150 CITIBANAM<br>HSBC RAP 7131 SANTANE<br>FARM_GUADALAJARA/ | ÓN CANTIDAD<br>1<br>CON LAS SIGUIENTES INSTITUC<br>D AZTECA BANCO DEL BA<br>EX PA: 4122/01 COMERCIAL CIT<br>DER 0009619 SCOTIABANH | TARIFA O TASA SUBTOTAL<br>\$2412.0 \$2,412.00<br>TOTAL A PAGAR: \$2,412.00<br>PAGAR EN UNA SOLA EXHIBICIÓN<br>IONES AUTORIZADAS<br>JÍO 1009 BANORTE-IXE 131017<br>Y FRESKO FINANCIERA PARA EL<br>BIENESTAR<br>( 3793 SORIANA |